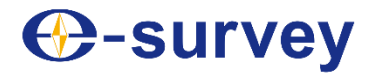

# CORS System NET20 Plus User Guide

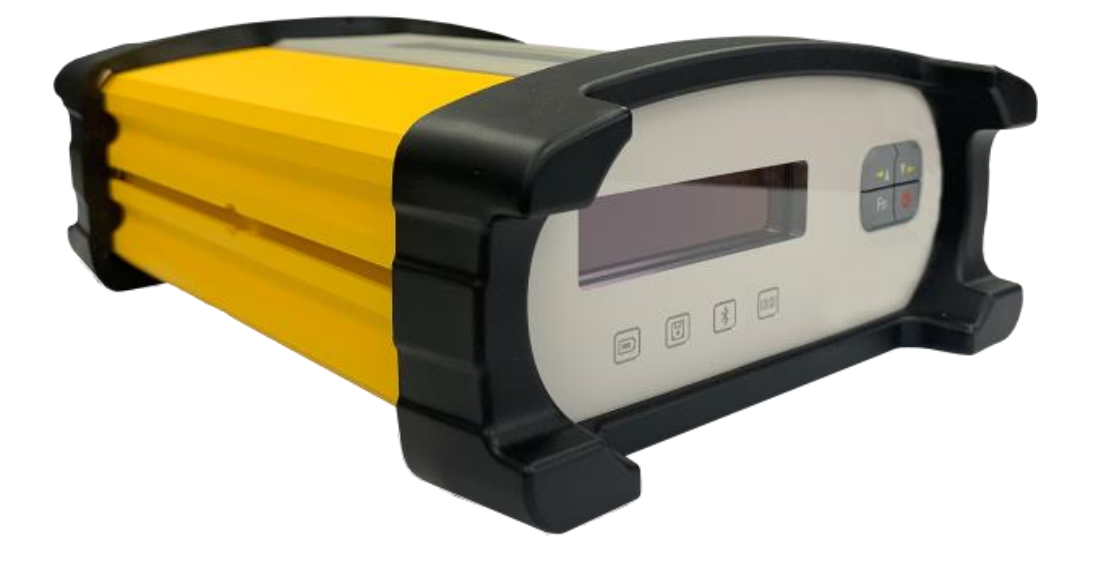

Shanghai eSurvey GNSS Co., Ltd.

V2.0

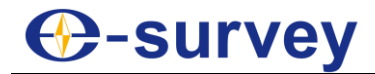

#### Copyright © Shanghai eSurvey GNSS Co., Ltd. 2022. All rights reserved.

No part of this document may be reproduced or transmitted in any form or by any means without prior written consent of Shanghai eSurvey GNSS Co., Ltd.

#### **Trademarks and Permissions**

**Observes** and other eSurvey trademarks are trademarks of Shanghai eSurvey GNSS Co., Ltd.

All other trademarks and trade names mentioned in this document are the property of their respective holders.

#### Notice

The purchased products, services and features are stipulated by the contract made between eSurvey and the customer. All or part of the products, services and features described in this document may not be within the purchase scope or the usage scope.

The information in this document is subject to change without notice. Every effort has been made in the preparation of this document to ensure accuracy of the contents, but all statements, information, and recommendations in this document do not constitute a warranty of any kind, express or implied.

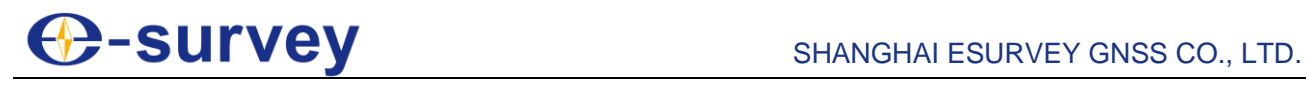

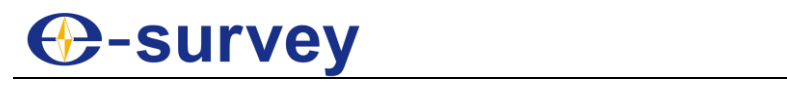

#### Contents

| 1 | Тес          | hnical Specification                      | .2        |
|---|--------------|-------------------------------------------|-----------|
|   | 1.1          | Overview                                  | .2        |
|   | 1.2          | Main features                             | .2        |
|   | 1.3          | Technical Specifications                  | .2        |
|   | 1.3.         | 1 Physical                                | .2        |
|   | 1.3.2        | 2 Environmental                           | .2        |
|   | 1.3.3        | 3 Electrical                              | .2        |
|   | 1.3.4        | 4 GNSS                                    | .2        |
|   | 1.3.         | 5 Ports                                   | .3        |
|   | 1.3.0        | 6 Data and Storage                        | .3        |
| 2 | Har          | dware Structure                           | .4        |
|   | 2.1          | Receiver Appearance                       | .4        |
|   | 2.1.         | 1 Front Panel                             | .4        |
|   | 2.1.2        | 2 Back panel                              | .5        |
|   | 2.2          | Structural drawings / mounting dimensions | .6        |
| 3 | WEI          | B UI                                      | .7        |
|   | 3.1          | Summary                                   | .7        |
|   | 3.2          | System Information                        | .8        |
|   | 3.2.         | 1 System Information                      | .8        |
|   | 3.2.2        | 2 GPS Status                              | .9        |
|   | 3.2.3        | 3 Satellites                              | .9        |
|   | 3.2.4        | 4 Data Transmission                       | 10        |
|   | 3.2.         | 5 Data Recording1                         | 10        |
|   | 3.3          | Configuration                             | 1         |
|   | 3.3.         | 1 Reference Station                       | 11        |
|   | 3.3.2        | 2 GNSS configuration                      | 12        |
|   | 3.3.3        | 3 Tracking satellites                     | 12        |
|   | 3.3.4        | 4 NEIWOIK                                 | 13        |
|   | 3.3.<br>3.3. | 6 Recording                               | 14        |
|   | 3.3.         | 7 Port Configuration                      | 16        |
|   | 3.3.8        | 8 Alerts                                  | 20        |
|   | 3.3.9        | 9 Registration                            | 20        |
|   | 3.4          | Download                                  | 21        |
|   | 3.5          | System Management                         | 21        |
|   | 3.6          | Help                                      | <u>22</u> |
| 4 | Оре          | eration                                   | <u>23</u> |
|   | 4.1          | Power on                                  | 23        |
|   | 4.2          | Quick setting                             | 24        |
| 5 | Acc          | essories                                  | 28        |

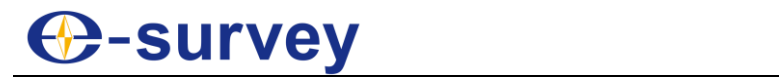

## **O-survey**

#### CAUTION

Ignoring this indication and making an operation error could possibly result in personal injury or property damage.

- Do not perform disassembly which may cause fire, electric shock or burn. Only eSurvey authorized distributors can disassemble device.
- Do not cover the charger which may causes fire.
- Do not use defection power cable, socket or plug which may cause fire, electronic shock.
- Do not use wet charger which may cause fire, electronic shock.
- Do not close the instrument to burning gas or liquid
- Do not put the battery in the fire or high temperature condition which may cause explosion.
- Do not use the battery which is not specified by eSurvey.
- Do not use the power cable which is not specified by eSurvey. Fire could result.
- Do not short circuit of the battery. Fire could result.
- When this product encounters disturbance of severe Electrostatic Discharge, perhaps it will have some degradation of performance like switching on/off automatically and so on.

## -survey

#### 1 Technical Specification

#### 1.1 Overview

NET20 Plus is a high-precision CORS reference station receiver. LINUX system as its development platform, and it supports for secondary development. It has powerful and stable function, and can be used in many fields.

#### 1.2 Main features

- All aluminum alloy body design, strong and reliable, can cope with all kinds of harsh outdoor environment
- 336 (NET20 Plus-T) / 800 (NET20 Plus-H) channels with Multi-constellation GNSS
- Superior carrier phase observations of less than 1mm accuracy
- Internal battery for more than 12 hours operation.
- 4G LTE and Bluetooth / WLAN datalink support.
- Easy configuration from web UI and remote server.
- NTRIP server/caster support.
- With IP67 protection

#### 1.3 Technical Specifications

#### 1.3.1 Physical

- Weight: 2 KG
- Dimension: 222 mm \* 164 mm \* 79 mm

#### 1.3.2 Environmental

- Operating temperature: -30°C +65°C
- Storage temperature: -40°C +80°C
- Humidity: Up to 100% (non-condensing)

1.3.3 Electrical

- Input: 9-28V
- Power: 2.8W

#### 1.3.4 GNSS

- NET20 Plus-H
  - ✓ Channels: 800
  - ✓ Tracking signals:
    - ➢ GPS: L1 C/A, L1P,L1C,L2P, L2C, L5
    - ➢ GLONASS: G1,G2,G3
    - > BeiDou: B1I, B2I, B3I,B1C,B2a,B2b,ACEBOC
    - > Galileo: E1, E5a, E5b, E5 AltBOC, E6
    - > IRNSS: L5
    - ➢ SBAS: L1, L5
    - QZSS: L1 C/A, L1C, L2C, L5,LEX
    - L-Band: Atlas H10/H30/Basic

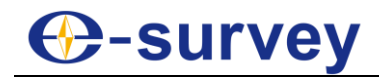

- NET20 Plus -T
  - ✓ Channels: 336
  - ✓ Tracking signals:
    - ▶ GPS: L1 C/A, L2E, L2C, L5
    - > GLONASS: L1 C/A, L2C/A, L3 CDMA
    - ➢ BeiDou: B1, B2, B3
    - > Galileo: E1, E5a, E5b, E5 AltBOC, E6
    - > NAVIC: L5
    - > SBAS: L1CA, L5
    - > QZSS: L1 C/A, L1SAIF, L1C, L2C, LEX
    - L-Band: OmniSTAR, RTX
- Positioning accuracy

#### Table 1-1 Positioning accuracy

| Besitiening mode | Accuracy     |              |  |  |  |  |
|------------------|--------------|--------------|--|--|--|--|
| Positioning mode | Horizontal   | Vertical     |  |  |  |  |
| Static           | 2.5mm + 1ppm | 5mm + 1ppm   |  |  |  |  |
| RTK              | 8mm + 1ppm   | 15mm + 1ppm  |  |  |  |  |
| DGPS             | 0.25m + 1ppm | 0.5mm + 1ppm |  |  |  |  |

- Initialization time: <10s
- Initialization reliability: >99.9%

#### 1.3.5 Ports

- 3 RS232 serial ports (DB9 and 2 LEMO 5pin).
- 1 RJ45 Ethernet port.
- 1 power port.
- 1 USB port.
- 1 4G LTE antenna port.
- 1 UHF antenna port.(Optional)
- 1 EVENT port.
- 1 1PPS port.
- 1 SIM card slot.
- 1 GNSS antenna port.

#### 1.3.6 Data and Storage

- Output data format: NMEA-0183, binary, RINEX, RTCM2.x, RTCM3.x
- Internal memory: 32G
- External storage: TF Card

## -survey

#### 2 Hardware Structure

#### 2.1 Receiver Appearance

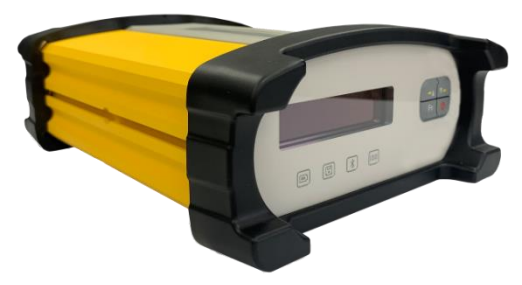

Figure 2-1

#### 2.1.1 Front Panel

The front panel of NET20 Plus receiver includes four buttons, four LED indicators, and one OLED display.

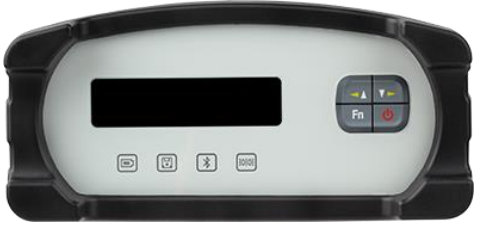

Figure 2-2

After switching on NET20 Plus receiver, current time information and GPS status are displayed in the main interface. The default language is English, and you can press the left and right arrow keys to obtain the current IP information.

#### Table 2-1 Function table

| Na                                                                                                    | ime       | Function                                                                                                    |  |  |
|----------------------------------------------------------------------------------------------------|-----------|----------------------------------------------------------------------------------------------------|--|--|
| -                                                                                                    | Direction | <ul> <li>✓ To move the cursor up or left, short press the button.</li> <li>✓ To return to the previous menu, long press the button.</li> </ul> |  |  |
| Y                                                                                                    | bullons   | To move the cursor down or right, short press the button.                                                                                      |  |  |
| Fn                                                                                                    | Function  | $\checkmark$ To enter the main menu, long press the button.                                                                                    |  |  |
|                                                                                                    | button    | ✓ To define the direction button (◀► or $\P$ ), short press the button.                                                                        |  |  |
| Power ✓ To turn on/off NET20 Plus, long press the button. button ✓ To confirm your selection, short press the button. |           |                                                                                                    |  |  |
| Power indic                                                                                                    | ator      | After switching on NET20 Plus receiver, the power light is on                                                                                  |  |  |
| Differential transmission indicator                                                                                   |           | When the differential data output, the differential indicator blinks evenly at 1-second interval                                               |  |  |
| Bluetooth indicator                                                                                                   |           | It will be light blue when NET20 Plus is connected via Bluetooth                                                                               |  |  |
| Static recording indicator                                                                                            |           | When start static recording, static recording indicator blinks evenly at 1-second interval                                                     |  |  |

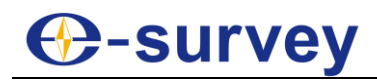

#### 2.1.2 Back panel

NET20 Plus receiver provides a variety of communication interfaces to facilitate users in different application scenarios.

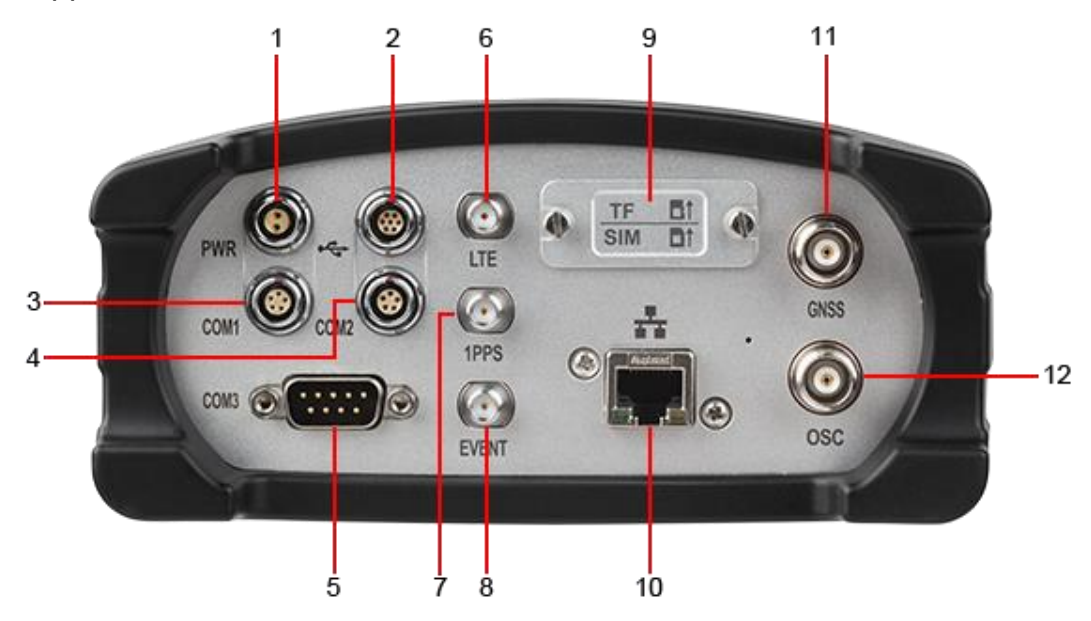

Figure 2-3 Back panel Table 2-2 Interface function table

| No. | Name     | Function                                                  |
|-----|----------|-----------------------------------------------------------|
| 1   | PWR      | Receiver power supply interface, input voltage DC 9V-28V. |
| 2   | USB      | USB interface                                             |
| 3   | COM1     | RS232 serial port                                         |
| 4   | COM2     | RS232 serial port (Optional RS485 serial port)            |
| 5   | COM3     | DB9 serial port                                           |
| 6   | LTE      | GPRS antenna interface                                    |
| 7   | 1PPS     | 1 Pulse Per Second output                                 |
| 8   | EVENT    | EVENT input                                               |
| 9   | TF & SIM | TF interface & SIM card (standard size) interface         |
| 10  | RJ45     | Wired Ethernet port                                       |
| 11  | GNSS     | GNSS External receiver antenna connector                  |
| 12  | OSC      | Access to external clock                                  |

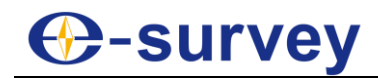

#### 2.2 Structural drawings / mounting dimensions

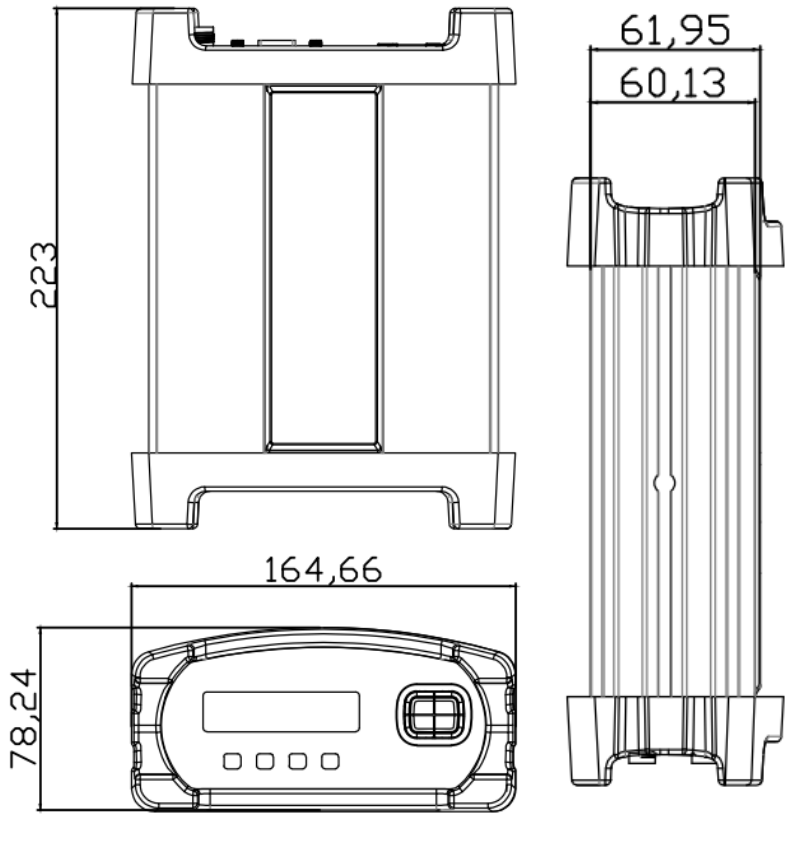

(Dimensions in mm)

Figure 2-4

## e-survey

#### 3 WEB UI

There are two ways to login into the WEB interface, which are Ethernet port login and WIFI login. The WEB interface content of the two login modes is same.

- 1. Ethernet port login: Connect the RJ45 network port with the computer host and enter the IP address in the browser. Enter user name and password in the pop-up dialog box; the default username is *admin* and the default password is *password*.
- 2. WIFI login: when NET20 Plus WIFI hotspot is enable, the user can log in into the WEB interface by connecting to its WIFI network. The hotspot name is the serial number of the receiver. Enter the IP address: 192.168.10.1, a window will pop up, the default username is *admin* and the default password is *password*.

#### 3.1 Summary

After a successful authentication to the WEB interface of NET20 Plus, the main page contents: Reference information, device version, system version, network parameters, memory status and so on. It is shown as below:

| immary               |                 |                                   |  |
|----------------------|-----------------|-----------------------------------|--|
| System Information   |                 |                                   |  |
| L System Information | Station Name    | SHUN                              |  |
|                      | Expire Date     | 20191128                          |  |
| GPS Status           | Run Time        | 3 day 21 nour 14 min              |  |
| Satellites           |                 |                                   |  |
| Data Transmission    | Davies Madel    | NET20 DULIS                       |  |
| Data Recording       | Device Model    | NET2009035008                     |  |
| Configuration        | GNSS Model      | BD970                             |  |
| Reference Station    | GNSS Serial     | 5812C03560                        |  |
| GNSS Configuration   |                 |                                   |  |
| Tracking Satellites  |                 |                                   |  |
| Network              | Longitude       | 121°31' 49.41981"                 |  |
| Dynamic DNS          | Latitude        | 31° 5' 3.87952"                   |  |
| Ntrin Server         | Height          | 60.241 m                          |  |
| Decording            | GNSS Status     | Single                            |  |
| Recording            | Local Time      | 2019-09-27 13:03:04               |  |
| Port Configuration   |                 |                                   |  |
| Alerts               |                 | 00 000 MD 1000 000 MD 1000( E     |  |
| SNMPD                | Internal Memory | 60 666 MB / 223.000 MB (36% Free) |  |
| Firewall             | Data Memory     | 18.951 GB / 28.582 GB (66% Free)  |  |
| VPN Client           |                 |                                   |  |
| Registration         |                 |                                   |  |
| Download             | Battery Power   | 100%                              |  |
| System Management    | Power Source    | EXTERNAL                          |  |
| Our Charles Out      |                 |                                   |  |

Figure 3-1

Note: The effect of different browsers display may be slightly different, recommend using Google Chrome or IE.

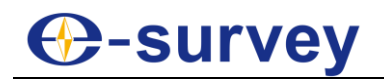

#### 3.2 System Information

#### 3.2.1 System Information

The system information screen will display the station name, device model, device serial number, system version, application version information, built-in OEM board model and network parameter information.

| EIZUILUS KER        | erence Station        |                    |  |
|---------------------|-----------------------|--------------------|--|
|                     |                       |                    |  |
| Summary             |                       |                    |  |
| System Information  | Station Name          | CHUN               |  |
| System Information  | Expire Date           | 20191128           |  |
| GPS Status          | Time Zone             | GMT+08:00          |  |
| Satellites          | 2                     |                    |  |
| Data Transmission   |                       |                    |  |
| Data Preserting     | Device Model          | NET20 PLUS         |  |
|                     | Device Serial         | NET2009035008L     |  |
| Configuration       | IMEI                  | 868323029442479    |  |
| Reference Station   | Hardware Version      | NSC200-V4.20-RS485 |  |
| GNSS Configuration  | BOOT Version          | 1.11               |  |
| Tracking Satellites | OS Version            | 4.1.6-1.13(181031) |  |
| Network             | APP Version           | 2.12(190529)       |  |
| Dynamic DNS         | Web Version           | 2.12               |  |
| Ntrin Server        |                       |                    |  |
| Bacarding           |                       | In north           |  |
| Recording           | GNSS Model            | BD970              |  |
| Port Configuration  | GNSS Serial           | 5812C03560         |  |
| Alerts              | CNSS Firmware Version | 4.Z<br>5.27        |  |
| SNMPD               | GNSS Functionality    | 50Hz               |  |
| Firewall            | GNOOT unchonding      | 00112              |  |
| VPN Client          |                       |                    |  |
| Registration        | DHCP                  | Off                |  |
| Download            | MAC address           | 50 33 8B 64 DD 30  |  |
| Bystem Management   | IP                    | 192.168.28.74      |  |
|                     | Mask                  | 255 255 255 0      |  |
| configuration Set   | Gateway               | 192.168.28.253     |  |

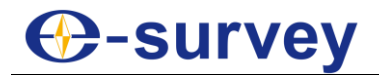

#### 3.2.2 GPS Status

The GPS Status page displays the current NET20 Plus positioning, the base station coordinates and antenna type.

|                     | <b>A ()</b>      |                                    |
|---------------------|------------------|------------------------------------|
| NET20 PLUS Refe     | erence Station   |                                    |
|                     |                  |                                    |
|                     |                  |                                    |
| Summary             |                  |                                    |
| System Information  | L and These      | 2010 00 27 12 05 40 (ODD T         |
| LSystem Information | Local Time       | 2019-09-27 13:05:16 (GPS Time + 8) |
| LGPS Status         | Longitude        | 121°31' 49 41842"                  |
| Satellites          | Latitude         | 31° 5' 3.87907"                    |
| Date Transmission   | Height           | 60.213 m                           |
| Data Transmission   | Status           | Single                             |
| Data Recording      | PDOP             | 0.9                                |
| Configuration       | HDOP             | 0.5                                |
| Reference Station   | HRMS             | 0.816                              |
| GNSS Configuration  | VRMS             | 0.979                              |
| Tracking Satellites |                  |                                    |
| Network             | Cent Number      | 0444                               |
| Dynamic DNS         | Station Number   | U111<br>404904' 40 20044''         |
| I Nitrio Server     | Base Latitude    | 31° 5' 3 87636"                    |
| L Recording         | Base Height      | 62 755 m                           |
| Recording           |                  |                                    |
| Port Conliguration  |                  |                                    |
| Alerts              | MET Type         | 17711A                             |
| SNMPD               | Pressure         | - hPa                              |
| Firewall            | Temperature      | - °C                               |
| VPN Client          | Humidity         | - %RH                              |
| Registration        |                  |                                    |
| Download            |                  |                                    |
| System Management   | Antenna Type     | UA63                               |
| Configuration Set   | Antenna Height   | 0 mm                               |
|                     | Measurement Mode | Antenna Phase Center               |
|                     |                  |                                    |
| Logout              |                  |                                    |

Figure 3-3

#### 3.2.3 Satellites

This page shows the current satellite signal-to-noise ratio, elevation mask angle, azimuth and other information. The information of GPS, BEIDOU, GLONASS and GALILEO are displayed separately.

| ETO DI US D          | oforongo Star | tion   |               |            |                 |                  |                  |
|----------------------|---------------|--------|---------------|------------|-----------------|------------------|------------------|
| EI20 ILUS K          | elerence Sta  |        |               |            |                 |                  |                  |
|                      |               |        |               |            |                 |                  |                  |
| Summary              |               |        |               |            |                 |                  |                  |
| System Information   |               |        |               |            |                 |                  |                  |
| L System Information | Satallitas T  | ablo ( | Satellitor SI | kuplot     |                 |                  |                  |
| System mornation     | Concentes in  | able   | Jalenies Ji   | xypiot     |                 |                  |                  |
| GPS Status           | Type          | SV     | Elov [Dog]    | Azim [Dog] | 1/B1/E1[dBHz]   | 12/B2/E5A[dBHz]  | 1.5/B3/E5B(dBHz) |
| Satellites           | GPS           | 15     | 30.54         | 219 20     | L1/D1/E1[0D1/2] | LZ/DZ/EJA[uDriz] | L3/D3/E3D[ubitz] |
| Data Transmission    | GPS           | 5      | 60.69         | 354.30     | 45.0            | 44.6             | 2                |
| Data Recording       | GPS           | 2      | 68.27         | 98.53      | 42.2            | 32.1             | 2                |
| Configuration        | GPS           | 13     | 63.95         | 184.24     | 44.9            | 32.7             |                  |
| Reference Station    | GPS           | 7      | 11.48         | 55.34      | 38.8            | 36.3             | -                |
| CNSS Configuration   | GPS           | 6      | 21.87         | 119.66     | 37.9            | 41.6             |                  |
| Tracking Cotallitas  | GPS           | 30     | 21.56         | 86.62      | 37.2            | 40.8             | 1                |
| Tracking Satenites   | GPS           | 29     | 36.17         | 302.91     | 44.1            | 40.3             | -                |
| Network              | GLONASS       | 22     | 16.68         | 153.95     | 0               | 0                | 14 (A)           |
| Dynamic DNS          | GLONASS       | 1      | 62.64         | 317.46     | 0               | 0                | -                |
| Ntrip Server         | GLONASS       | 23     | 76.74         | 164.71     | 0               | 0                | 2                |
| Recording            | GLONASS       | 2      | 20.65         | 243.88     | 0               | 0                |                  |
| Port Configuration   | BDS           | 10     | 56.96         | 211.94     | 43.0            | 42.8             |                  |
| Alarta               | BDS           | 29     | 58.25         | 07.10      | 45.1            | 43.5             | <u></u>          |
| Aleris               | BDS           | 30     | 50.23         | 178 30     | 40.4            |                  |                  |
| SNMPD                | BDS           | 13     | 66.48         | 339.43     | 43.5            | 42.6             |                  |
| Firewall             | BDS           | 20     | 66.78         | 322.76     | 46.5            | -                | 2                |
| VPN Client           | BDS           | 6      | 65.55         | 206.54     | 41.8            | 43.4             | 2                |
| Registration         | BDS           | 9      | 38.34         | 211.65     | 39.6            | 42.2             |                  |
| Download             | BDS           | 19     | 28.48         | 258.98     | 41.8            | -                |                  |
| System Management    | BDS           | 4      | 34.80         | 123.25     | 36.2            | 40.5             | -                |
| System Management    | BDS           | 3      | 52.54         | 201.08     | 39.0            | 41.2             | 1                |
| Configuration Set    | BDS           | 2      | 36.77         | 237.37     | 35.8            | 41.8             | (÷               |
| Language English •   | BDS           | 1      | 47.73         | 147.53     | 38.1            | 43.4             | 19 (A)           |
| Logout               | Galileo       | 36     | 30.23         | 320.12     | 41.3            | 44.2             | 44.2             |

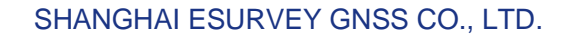

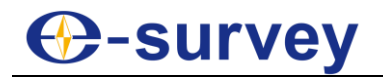

#### 3.2.4 Data Transmission

After setting up the data transmission, the user can see the current data transfer status on the page as shown in figure 3-5. Click [Edit] to directly jump to [Ntrip Server].

| NETTA DI LIC D.     |                 | 1941 I.D.           |               |           |              |                     |             |       |         |
|---------------------|-----------------|---------------------|---------------|-----------|--------------|---------------------|-------------|-------|---------|
| NETZUPLUS KO        | elerence Stat   | 1011                |               |           |              |                     |             |       |         |
|                     |                 |                     |               |           |              |                     |             |       |         |
| Summary             |                 |                     |               |           |              |                     |             |       |         |
| System Information  |                 |                     |               |           |              |                     |             |       |         |
| System Information  | N               | 0.1.4.1             |               | DIT       | 01-1         | 0.17                | D to O'     | -     | 0       |
| GPS Status          | IName<br>DTCM22 | Laster Address      |               | Data Type | Status       | 2010 00 26 10:24:20 | Data Size   | Ealth | Operati |
| Satellites          | RTGW32          | 127.0.0.1.01        |               | RTCNJ2    | transmitting | 2019-09-20 10.24.20 | 49.440 MD   | EOR   | Start   |
| Data Transmission   | RTCM32_TUS      | 127.0.0.1.61        | SH_RICW32_10s | RTCW32_10 | transmitting | 2019-09-26 10:24:26 | 49.436 IVID | Edit  | Start   |
| Data Recording      | Yap             | 115.134.226.95:6060 | eSurvey lest  | RTCM32    | transmitting | 2019-09-26 13:29:37 | 43.707 MB   | Edit  | Start   |
| Configuration       | sCMRx           | 127.0.0.1:81        | SH_sCMRx      | SCMRX     | transmitting | 2019-09-26 10:24:27 | 26.597 MB   | Edit  | Start   |
| Reference Station   |                 |                     |               |           |              |                     |             |       |         |
| GNSS Configuration  |                 |                     |               |           |              |                     |             |       |         |
| Tracking Satellites |                 |                     |               |           |              |                     |             |       |         |
| Network             |                 |                     |               |           |              |                     |             |       |         |
| Dynamic DNS         |                 |                     |               |           |              |                     |             |       |         |
| Ntrip Server        |                 |                     |               |           |              |                     |             |       |         |
| Recording           |                 |                     |               |           |              |                     |             |       |         |
| Port Configuration  |                 |                     |               |           |              |                     |             |       |         |
| Alerts              |                 |                     |               |           |              |                     |             |       |         |

Figure 3-5

#### 3.2.5 Data Recording

In this page, the user can see the specific data recording information as shown in figure 3-6. Click [Edit], the user could modify the parameters like path type, file name, interval, duration time, etc. as shown in figure 3-7.

| NET20 PLUS R         | eference Statio | on       |                               |           |                     |              |                        |       |           |
|----------------------|-----------------|----------|-------------------------------|-----------|---------------------|--------------|------------------------|-------|-----------|
| Summary              |                 |          |                               |           |                     |              |                        |       |           |
| System Information   |                 |          |                               |           |                     |              |                        |       |           |
| System Information   |                 |          | D 1                           | 01.1      | 0.17                |              | <b>F</b> '' <b>O</b> ' |       | 0         |
| GPS Status           | Schedule Name   | Interval | Path<br>201000/27/2700400 dat | Status    | Start Time          | Duration The | 7 052 MP               | Ealth | Operation |
| Satellites           | UNSIT           | 10       | 201505/21/2100400.0at         | recording | 2015-05-27 12:00:01 | 120 1101     | 1.055 MD               | Edit  | Start     |
| Data Transmission    | New Session     |          |                               |           |                     |              |                        |       |           |
| Data Recording       |                 |          |                               |           |                     |              |                        |       |           |
| Configuration        |                 |          |                               |           |                     |              |                        |       |           |
| Reference Station    |                 |          |                               |           |                     |              |                        |       |           |
| GNSS Configuration   |                 |          |                               |           |                     |              |                        |       |           |
| Tracking Satellites  |                 |          |                               |           |                     |              |                        |       |           |
| Network              |                 |          |                               |           |                     |              |                        |       |           |
| Dynamic DNS          |                 |          |                               |           |                     |              |                        |       |           |
| Ntrip Server         |                 |          |                               |           |                     |              |                        |       |           |
| Recording            |                 |          |                               |           |                     |              |                        |       |           |
| I Port Configuration |                 |          |                               |           |                     |              |                        |       |           |

Figure 3-6

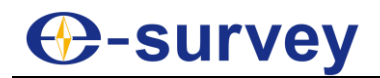

#### **NET20 PLUS Reference Station**

| Summary                      |                          |                           |
|------------------------------|--------------------------|---------------------------|
| System Information           | Compress(Global) : Off 🔻 |                           |
| System Information           |                          |                           |
| GPS Status                   | Recording - UNSH V       |                           |
| Satellites                   | Schedule Name            | UNSH                      |
| Data Transmission            | Path Type                |                           |
| Data Recording               | File Name                | DOYhhmm dat               |
| Configuration                | Interval                 |                           |
| Reference Station            | Duration Troo            | 2 hours                   |
| GNSS Configuration           |                          |                           |
| Tracking Satellites          | P001                     | Stop When Full V 20480 MB |
| Network                      | Auto                     | Enable O Disable          |
| Dynamic DNS                  | Integral Point Record    | • Enable O Disable        |
| Ntrip Server                 | File Push                | Enable Isable             |
| Recording                    |                          | Push Parameters           |
| Port Configuration           | Protocol                 | 🖲 FTP 🔘 GEO 🔍 RADIO       |
| Alerts                       | FTP Server Address       |                           |
| SNMPD                        | FTP Server Port          |                           |
| Firewall                     | FTP User                 | admin                     |
| VPN Client                   | ETD Deceword             | admin                     |
| Registration                 | FIP Password             |                           |
| Download                     | Remote Directory         |                           |
| System Management            |                          |                           |
| Configuration Set            |                          |                           |
| Language English ▼<br>Logout | Convert                  | C Enable   Disable        |

Figure 3-7

#### 3.3 Configuration

#### 3.3.1 Reference Station

On this page the user mainly can set the reference station, antenna, coordinate system and station coordinates, as shown in figure 3-8.

| Summary             |                  |             |        |          |                                |
|---------------------|------------------|-------------|--------|----------|--------------------------------|
| System Information  | Observer Name    | -           |        |          |                                |
| System Information  | Observer Name    |             |        |          |                                |
| GPS Status          | Agency Name      |             |        |          |                                |
| Satellites          | Station Name     | SHUN        |        |          |                                |
| Data Transmission   | Marker Number    | 0 •         |        |          |                                |
| Data Recording      | Marker Type      | GEODETIC .  |        |          |                                |
| Configuration       | Receiver Number  | 0 •         |        |          |                                |
| Reference Station   | Country Code     | CHN - China |        | T        |                                |
| GNSS Configuration  | Site ID          | 1100        |        |          |                                |
| Tracking Satellites | Time Zone        | GMT+08:00 V |        |          |                                |
| Network             | HTTP Server Port | 80          |        |          |                                |
| Dynamic DNS         |                  |             |        |          |                                |
| Ntrip Server        |                  |             |        |          |                                |
| Recording           | 5                | Custom      | V UA63 | Download | Choose File No file chosen     |
| Port Configuration  | Antenna Type     | Unload      |        | Download | Child Set Inc. Into the chosen |
| Alerts              | Antonno Social   | opidad      |        |          |                                |
| SNMPD               | Antenna Senai    |             |        |          |                                |
| Firewall            | R(mm)            | 0           |        |          |                                |
| VPN Client          | H(mm)            | 0           |        |          |                                |
| Registration        | HL1(mm)          | 0           |        |          |                                |
| Download            | HL2(mm)          | 0           |        |          |                                |
| System Management   |                  |             |        |          |                                |
| Configuration Set   |                  |             |        |          |                                |

Figure 3-8

**Reference station coordinates:** If you do not need known coordinates to start the reference station, then click on "Load Current Position" to get the reference station coordinates approximately. However, if you need known coordinates, please input them according to the appropriate format.

The web access port is 80. After setting mapping in the router device, then you can access the NET20 Plus by Internet, enter the ip address and the port, e.g. 113.109.179.180:80

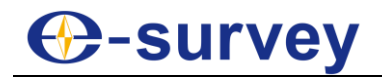

#### 3.3.2 GNSS configuration

This menu is mainly for the satellite systems and the cutoff angle settings, as shown in figure 3-10.

| NET20 PLUS Refer    | ence Station |                    |  |
|---------------------|--------------|--------------------|--|
| Summary             |              |                    |  |
| System Information  |              |                    |  |
| System Information  |              | GNSS Configuration |  |
| GPS Status          | Cutoff Angle | 10                 |  |
| Satellites          | 1PPS         | O Enable   Disable |  |
| Data Transmission   | BDS          | Enable     Disable |  |
| I.Data Recording    | GPS          | Enable Dicable     |  |
| Configuration       | GLONASS      |                    |  |
| Reference Station   | Galileo      |                    |  |
| GNSS Configuration  | 0755         | Enable Disable     |  |
| Tracking Satellites | SBAS         | Crable Disable     |  |
| Network             | Event        |                    |  |
| Dynamic DNS         | Lvein        | Chable Clisable    |  |
| Ntrip Server        |              |                    |  |
| Recording           |              |                    |  |
| Port Configuration  | Sul          | mit Reload         |  |
| Alerts              |              |                    |  |
| SNMPD               |              |                    |  |
| Firewall            |              |                    |  |
| I VPN Client        |              |                    |  |

Figure 3-10

#### 3.3.3 Tracking satellites

In this page, the user can select the satellites they want to track, as shown in figure 3-11.

| Summary             | xelerence | Station     |         |             |                  |             |         |             |
|---------------------|-----------|-------------|---------|-------------|------------------|-------------|---------|-------------|
| System Information  |           |             |         | Tra         | cking Satelliter |             |         |             |
| System Information  |           |             |         | IIa         | cking saterites  |             |         |             |
| GPS Status          | GPS       | Don't track | Glonass | Don't track | BeiDou           | Don't track | Galileo | Don't track |
| Data Transmission   | G1        |             | R1      |             | C1               |             | E1      |             |
| I Data Recording    | G2        |             | R2      |             | C2               |             | E2      |             |
| Configuration       | G3        |             | R3      |             | C3               |             | F3      |             |
| Reference Station   |           | -           |         | -           |                  | -           |         |             |
| GNSS Configuration  | G4        |             | R4      |             | C4               | 100 H       | E4      | U           |
| Tracking Satellites | G5        |             | R5      |             | C5               |             | E5      |             |
| Network             | G6        |             | R6      |             | C6               |             | E6      |             |
| Dynamic DNS         |           | -           |         | -           |                  | -           |         |             |
| Ntrip Server        | GZ        |             | R/      |             | C/               |             | E/      |             |
| Recording           | G8        |             | R8      |             | C8               |             | E8      |             |
| Port Configuration  | G9        |             | R9      |             | C9               | 10          | F9      |             |
| Alerts              |           | 121         |         |             |                  |             |         |             |
| SNMPD               | G10       |             | R10     |             | C10              |             | E10     |             |
| Firewall            | G11       |             | R11     |             | C11              |             | E11     |             |
| VPN Client          | G12       |             | R12     |             | C12              |             | E12     |             |
| Registration        | G13       |             | P13     |             | C13              |             | E13     | 1           |

Figure 3-11

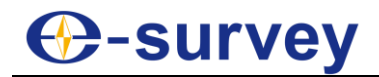

#### 3.3.4 Network

From Network option, the user can set the device network and FTP server settings as shown in figure 3-12.

| NET20 PLUS Refer    | ence Station     |                                       |  |
|---------------------|------------------|---------------------------------------|--|
|                     | chec Station     |                                       |  |
| Summary             |                  |                                       |  |
| System Information  |                  |                                       |  |
| System Information  |                  | The Running Network                   |  |
| GPS Status          | Priority Network | Wired Net O Wireless Net O Mobile Net |  |
| Satellites          | Current Network  | WAN                                   |  |
| Data Transmission   | Default Gateway  | 192 168 28 253                        |  |
| Data Recording      | DNS              |                                       |  |
| Configuration       | DNS              | 114.114.114.114 0.0.0.0               |  |
| Reference Station   | PING             | Timeout :(s) Counts :                 |  |
| GNSS Configuration  |                  |                                       |  |
| Tracking Satellites |                  |                                       |  |
| Network             |                  | Device Network Settings               |  |
| Dynamic DNS         | Wired Net        | () MAN                                |  |
| Ntrip Server        | DHCP             | Scalle Disable                        |  |
| Recording           |                  | Chable Disable                        |  |
| Port Configuration  | IP               | 192.168.28.74                         |  |
| Alerts              | Mask             | 255 255 255 0                         |  |
| SNMPD               | Gateway          | 192.168.28.253                        |  |
| Firewall            | MAC address      | 50:33:8B:64:DD:30                     |  |
| VPN Client          | Link Status      | Link connected                        |  |
| Registration        | Status           | Internet access                       |  |
| Download            | 3                |                                       |  |

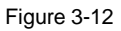

**DHCP:** If the mode DHCP is enable, the NET20 Plus receiver will auto get an IP address, otherwise it uses the static IP.

**WIFI hotspot:** If WIFI hotspot option is enable, then you can use other devices equipped with WIFI to search and connect to the NET20 Plus receiver. The hotspot is named by the serial number of the receiver. You don't need to input a password. Access NET20 Plus by IP address 192.168.10.1. The hotspot only play the role of control and can't access to internet.

**WIFI Client:** When selecting WIFI client, in SSID box input a name of WIFI hotspot can be used for the search, and in the Password box input the password for connecting to WIFI hotspot, then submit. After connecting to the connection WIFI, the password can be seen in system terminal or panel interface (the displayed place will be different in different versions).

**Mobile network:** enable Mobile Net to use the SIM card into the NET20 Plus, it supports 4G network. Users can set the user name and password if required.

**FTP download:** You can set the parameters of the FTP server. If anonymous access is turned on, it does not require a user name and password to connect to the NET20 Plus. If anonymous access is turned off, enter the user name and password.

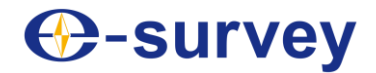

After using the FTP tool to connect to the NET20 Plus, the data appears as follows:

| 10 test@192.168.99.41 - FileZilla                                                                                |                                                         |                                           |                    | _ [0]                    | x   |
|----------------------------------------------------------------------------------------------------|---------------------------------------------------------|-------------------------------------------|--------------------|--------------------------|-----|
| File Modifica Visualizza Trasferimento Server Preferiti Aluto                                                    |                                                         |                                           |                    |                          |     |
| 22 • D TT TT TT C 18 O 1 1 TT C 0 M                                                                              |                                                         |                                           |                    |                          |     |
|                                                                                                    |                                                         |                                           |                    |                          |     |
| Host:   192.168.99.41 Nome utente:   test Password:   •                                                          | Porta: 21                                               | Connessione rapida                        |                    |                          |     |
| Stato: Elenco cartella di "/record/111/2017/11" completato                                                       |                                                         |                                           |                    |                          | -   |
| Stato: Recupero elenco cartella di "/record/111/201//11/30"<br>Stato: Calcolo scostamento fuso orario del server |                                                         |                                           |                    |                          | _   |
| Stato: Timezone offset of server is 0 seconds.                                                                   |                                                         |                                           |                    |                          |     |
| Stato: Elenco cartella di "/record/111/2017/11/30" completato                                                    |                                                         |                                           |                    |                          | -   |
| Stato: Connessione chiusa dal server                                                                             |                                                         |                                           |                    |                          | -   |
| Sito locale: C:\Users\csosa\                                                                                     | <u>•</u>                                                | Sito remoto: /record/111/2017/11/30       |                    |                          | -   |
| 🛞 🔒 csosa                                                                                                    | -                                                       | □- <u>↓</u> /                             |                    |                          |     |
| 🗈 🍐 Default                                                                                                    |                                                         | 🖃 🍌 record                                |                    |                          | _ 1 |
| Default User                                                                                                    |                                                         | 111                                       |                    |                          |     |
| Iscamoni                                                                                                    |                                                         | E 4 2017                                  |                    |                          |     |
| E Public                                                                                                    |                                                         | E                                         |                    |                          |     |
| G. Windows                                                                                                    |                                                         | 2 12                                      |                    |                          |     |
| work                                                                                                    | _                                                       | undate                                    |                    |                          |     |
| (DATA)                                                                                                    | -                                                       |                                           |                    |                          |     |
| Nome file  Dimension Tipo file Ultima modifica                                                                   |                                                         | Nome file 🔺                               | Dimensio Tipo file | Ultima modifica Permessi | Pro |
| A                                                                                                    |                                                         |                                           |                    |                          | _   |
| android Cartella di file 26/11/2014 11:02:19                                                                     | _                                                       | 54113340.dat                              | 449 786 File DAT   | 30/11/2017 18:rwarwarwar | 00  |
| .geopp Cartella di file 15/06/2016 14:45:45                                                                      |                                                         | 54113341.det                              | 8 135 480 File DAT | 30/11/2017 19:rwarwarwa  | 00  |
| AppData Cartella di file 09/09/2015 13:14:37                                                                     |                                                         |                                           |                    |                          |     |
| Contacts Cartella di file 14/09/2017 08:26:45                                                                    |                                                         |                                           |                    |                          |     |
| 🍶 Cookies Cartella di file                                                                                       |                                                         |                                           |                    |                          |     |
| 🇼 Dati applicazioni Cartella di file                                                                             |                                                         |                                           |                    |                          |     |
| Desktop Cartella di file 02/01/2018 12:03:05                                                                     | -                                                       |                                           |                    |                          | ъı  |
| Castella di Ela     Gatella di Ela                                                                               |                                                         | 2 file - dimensione totale 9 596 266 hide |                    |                          | -   |
| File e 25 carcelle. Dimensione totale. 20 555 For oyue                                                           | p me e zv cartelle. Dimensione totales 10 390 / 0/ byte |                                           |                    |                          | _   |
| File server/locale Direzio File remoto                                                                           | Dimensione Priorità Stato                               |                                           |                    |                          | -1  |
|                                                                                                    |                                                         |                                           |                    |                          |     |
|                                                                                                    |                                                         |                                           |                    |                          |     |
|                                                                                                    |                                                         |                                           |                    |                          |     |
|                                                                                                    |                                                         |                                           |                    |                          | _   |
| File in coda Trasferimenti non completati Trasferimenti completati                                               |                                                         |                                           |                    |                          |     |
|                                                                                                    |                                                         |                                           |                    | 🔕 🕜 Coda: vuota 🔹 🖷      | 1.  |

Figure 3-13

#### 3.3.5 Ntrip Server

In this page, the user can set the NTRIP connection parameters of the reference station:

| Summary             |                  |                     |                                     |                |
|---------------------|------------------|---------------------|-------------------------------------|----------------|
| System Information  |                  |                     |                                     |                |
| System Information  |                  |                     | Ntrip Server                        |                |
| GPS Status          |                  |                     |                                     |                |
| Satellites          | Ntrip Server 1 * |                     |                                     |                |
| Data Transmission   | Name             | RTCM32              |                                     |                |
| Data Recording      | Caster Address   | 127.0.0.1           |                                     |                |
| Configuration       | Castar Port      | 04                  |                                     |                |
| Reference Station   | Caster Port      | 81                  |                                     |                |
| GNSS Configuration  | Version          | V1.0 •              |                                     |                |
| Tracking Satellites | Password         |                     |                                     |                |
| Network             | Mountpoint       | SH RTCM32           |                                     |                |
| Dynamic DNS         | Data Type        | O RTCM3.0 O RTCM    | 12.3 O CMR O sCMRx • RTCM3.2 O RTCI | 13 2(10s) O DO |
| Ntrip Server        | Auto Connect     | Enable      Disable |                                     | 10.2(100) = 00 |
| Recording           | Auto connect     |                     |                                     |                |
| Port Configuration  |                  |                     |                                     |                |
| Alerts              |                  |                     |                                     |                |
| SNMPD               |                  |                     |                                     |                |
| Firewall            | Submit           | Delete              | Reload                              | Cancel         |
| VPN Client          | 30 <del>7</del>  |                     |                                     |                |
| Registration        |                  |                     |                                     |                |

#### **Remarks:**

- Figure 3-14
- a. The password in this page must match the password of the server NTRIP if it is required. If the password is not required by the server you can enter any value.
- b. When the [Auto Connect] option is chosen, after the network is disconnected, the data transmission will be automatically connected. If the option is disable will be necessary

to start the connection manually from the Data Transmission menu by clicking on start.

c. Before setting the parameters, check in the page Reference Station if the coordinates are correct. Wrong coordinates cannot allow to transmit data to the server.

Click "Submit" to start the data transmission. In the Data Transmission page you can see the data transfer status displayed as "transmitting". The differential transmission indicator in the front panel of the receiver starts to blink.

#### 3.3.6 Recording

In this page, the user can set the data recording parameters:

| NEIZUILUS K         | elerence Station         |                           |
|---------------------|--------------------------|---------------------------|
| Summary             |                          |                           |
| System Information  | Compress(Global) : Off 🔻 |                           |
| System Information  |                          |                           |
| GPS Status          | Recording - UNSH V       |                           |
| Satellites          | Schedule Name            | UNSH                      |
| Data Transmission   | Path Type                |                           |
| Data Recording      | File Name                | DOV/hhmm dat              |
| Configuration       | Internal                 |                           |
| Reference Station   | Duration Tree            | 2 hours -                 |
| GNSS Configuration  | Duration The             | 2 nours •                 |
| Tracking Satellites | Pool                     | Stop When Full V 20480 MB |
| Network             | Auto                     | Enable Disable            |
| Dynamic DNS         | Integral Point Record    | • Enable O Disable        |
| Ntrip Server        | File Push                | Enable     Disable        |
| Recording           |                          | Push Parameters           |
| Port Configuration  | Protocol                 | 🖲 FTP 🔘 GEO 🔍 RADIO       |
| Alerts              | FTP Server Address       |                           |
| SNMPD               | FTP Server Port          |                           |
| Firewall            | FTP User                 | admin                     |
| VPN Client          | ETP Password             |                           |
| Registration        |                          |                           |
| Download            | Remote Directory         |                           |
| System Management   |                          |                           |
| Configuration Set   | Convert                  | 🖉 Enable 🖲 Diable         |
| Language English •  | Convert                  |                           |

Figure 3-15

#### File name: The static date can be recorded in 4 ways.

Table 3-1 The rules of Static record file name

| File name          | Annotation                                             |
|--------------------|--------------------------------------------------------|
| YYYYMMDDhhmmss.dat | Date and when, minute and second                       |
| YYYYMMDDhhmm.dat   | Date and when, minute                                  |
| DOYhhmm.dat        | Day of year, hour and minute                           |
| YYYYDOY?.dat       | Year, day of year, period of time                      |
| ssssdddf.yyt       | Station name, day of year, period of time              |
| Rinex302.dat       | Named by rinex3.02 standard                            |
| Custom             | Manually input the file name by the way of name + .dat |

**Duration time:** After setting the record length, the file will be recorded depending on the setting time, and it will be stopped at the end of the record length. If you enable the auto record option, the NET20 Plus will start a new file automatically.

**FTP push:** First you should set the FTP server parameters. When it records the data in the internal memory, NET20 Plus will also send the data to FTP server automatically.

#### 3.3.7 Port Configuration

Port setting includes Bluetooth port, COM1 port and Socket settings. They can support the function as follow:

- CMD(INPUT/OUTPUT): NET20 Plus commands
- NMEA(OUTPUT): Output Specified NMEA sentences
- RTK(INPUT): Differential Input
- RTK(OUTPUT): Differential Output
- RAW(OUTPUT): Raw data output
- BINEX (OUTPUT) Output Specified BINEX sentences COM1 can be used also to establish the communication with OEM.

#### **NET20 PLUS Reference Station**

| Summary             |              |                     |
|---------------------|--------------|---------------------|
| System Information  |              |                     |
| System Information  |              | I/O Configuration   |
| GPS Status          | Bluetooth    | Enable      Disable |
| Satellites          | 30000000     |                     |
| Data Transmission   |              |                     |
| Data Recording      | COMI         | Castle @ Dhatte     |
| Configuration       | COMI         | C Enable S Disable  |
| Reference Station   |              |                     |
| GNSS Configuration  |              |                     |
| Tracking Satellites | COM2         | Enable Isable       |
| Network             |              |                     |
| Dynamic DNS         |              |                     |
| Ntrip Server        | COM3         | Enable Isable       |
| Recording           |              |                     |
| Port Configuration  |              |                     |
| <u>Alerts</u>       | Ntrip Client | Enable Disable      |
| SNMPD               |              |                     |
| Firewall            |              |                     |
| VPN Client          | Ntrin Contor |                     |
| Registration        | Nulp Caster  | Chable Disable      |
| Download            | Port         | 81                  |
| System Management   |              |                     |
| Configuration Set   |              | ST                  |
| Language English V  | Socket 1     | Enable Isable       |

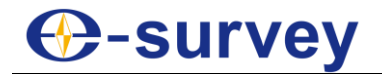

#### 3.3.7.1 Bluetooth

After opening the Bluetooth and choosing the output/input type, then click "submit", you can use Bluetooth driver to scan the NET20 Plus. The Bluetooth of NET20 Plus is named by driver serial. Now we use the PDA to access the NET20 Plus by Bluetooth. The page of PDA will be shown as follow:

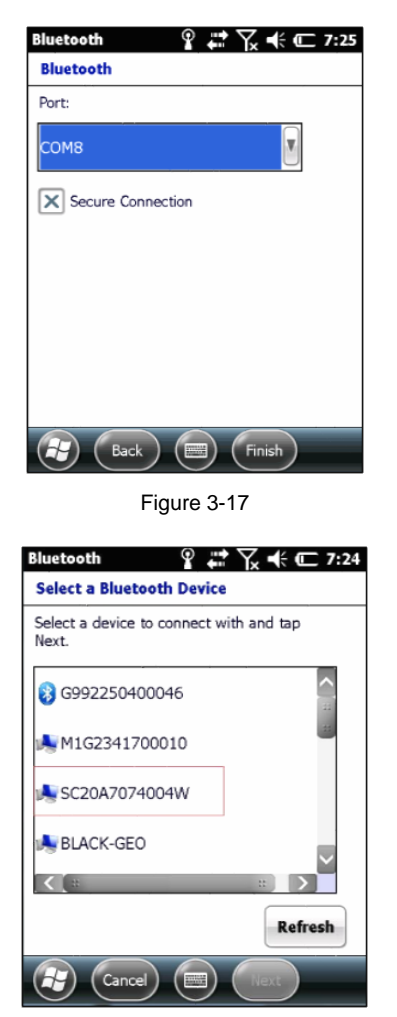

Figure 3-19

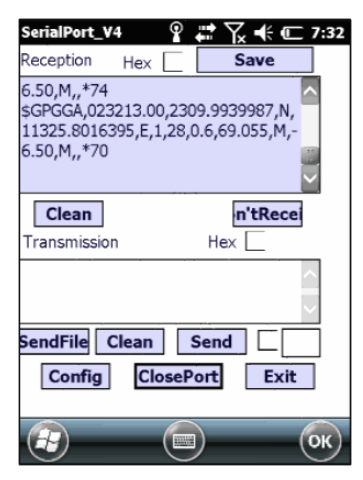

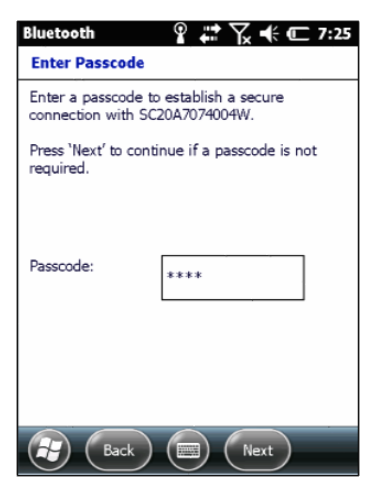

Figure 3-20

## **O-survey**

#### 3.3.7.2 COM1

#### Note:

- 1. When data transmission on com1 is enabled, use the standard seven-pin cable to connect seven-pin interface in the back panel.
- 2. The baud rate of com1 must be consistent with the baud of receiving device. Figure 3-21 and Figure 3-22 are the process of the COM1 port output RTCM3.2.

| COM1      | ● Enable ⊕ Disable |
|-----------|--------------------|
| Baud Rate | 115200 *           |
| Function  | RTK(Output) *      |
| B - t - T |                    |
| Data Type | RTCM3Z *           |

Figure 3-21

| अ≓ Serial Port Debug 4.                                                                                                    | 0(20140326) DecoderGNSS 03.03.20140313.20140313                                                                                                    | _ 🗆 🗙 |
|----------------------------------------------------------------------------------------------------|----------------------------------------------------------------------------------------------------|-------|
| Type Serial<br>Baud 11520<br>COM1: COM1<br>Close Port<br>Send<br>Read File<br>Clear<br>Save<br>Break                                                                                                    | Input send data         \$GPGGA.074712,4620.57340,N,12503.76140,E,1,09,1.0,0.00,M,0.0,M,0.79         A CILS       Hex Cmd         Trimble 1       Text                                                                                                    |       |
| <ul> <li>Auto Send</li> <li>1000 ms</li> <li>Display Error</li> <li>✓ Data Pars</li> <li>✓ Enter/Newline</li> <li>✓ Text</li> <li>✓ Hes</li> <li>Simulate Send Send</li> <li>Stop Simulate</li> <li>✓ Double COM Mos</li> <li>,</li> </ul> | 19755 004D 28 000172 00:000       Image: Parsing       Image: Play Auto Clear       25       Line         06       20958682 064 111833541.1882 47.00       0 1.1000       20958683.704 86386310.2986 41.00 1 1.1000 -4         09       19206891.812 102563730.9207 56.50       0.11000       19206892.472 79771791.3266 53.251 1.1000 -2         16       21234411.780 113430415.2062 46.75       0.11000       21234414.560 882257.0962 41.25 1.1000 -1         07       19219237 032 102882080 4440 57.00       0.011000       19219239 532 80013395.9384 53.25 1.1000 05         RTCM3 1004 0000 00 308576 000 08 GPS       contain observables       1322321467.812 117300106.9886 48.75 0.11000       2321493.052 91402681.3252 40.00 3.11000         12       23417234.858 128071703.3184 40.75 0.011000       23615004.684 96593494.5352 37.00 3.11000       2023317234.685 128071703.3184 40.75 0.11000       23615004.684 124097683.3477 42.50 0.11000       23615004.684 9659394.5352 37.00 3.11000         20       23615004.684 124097683.3477 42.50 0.11000       226178043 354 90815375 9439 40.25 3.11000       1070       226371234 685 128071703.3184 40.75 0.011000       2261781.75 1.1000       1000       23615004.684 9659394.53 5.7 0.01000       1000       23615004.684 9659394.53 5.7 0.03 1.1000       1000       23615004.684 96593.942 9.75 3.11000       1000       21620781.75 1.13617975.253 54.75 0.01000       21620782 676 88533487.4055 40.03 1.1000       1020883493.714 356.00 0.01000 | •     |

### e-survey

#### 3.3.7.3 SOCKET

#### Figure 3-25 and Figure 3-26 are the process of output RAW data via socket.

| Socket 1            | A Feedle & David  |
|---------------------|-------------------|
| JOCKET              | · Charle O Lissue |
| Туре                | TCP •             |
| Mode                | Saner *           |
| Port                | 6660              |
| Function            | RAW(Output) •     |
|                     |                   |
| Interval            | 112 •             |
| Ephemeris Frequency | Onchanged *       |

Figure 3-25

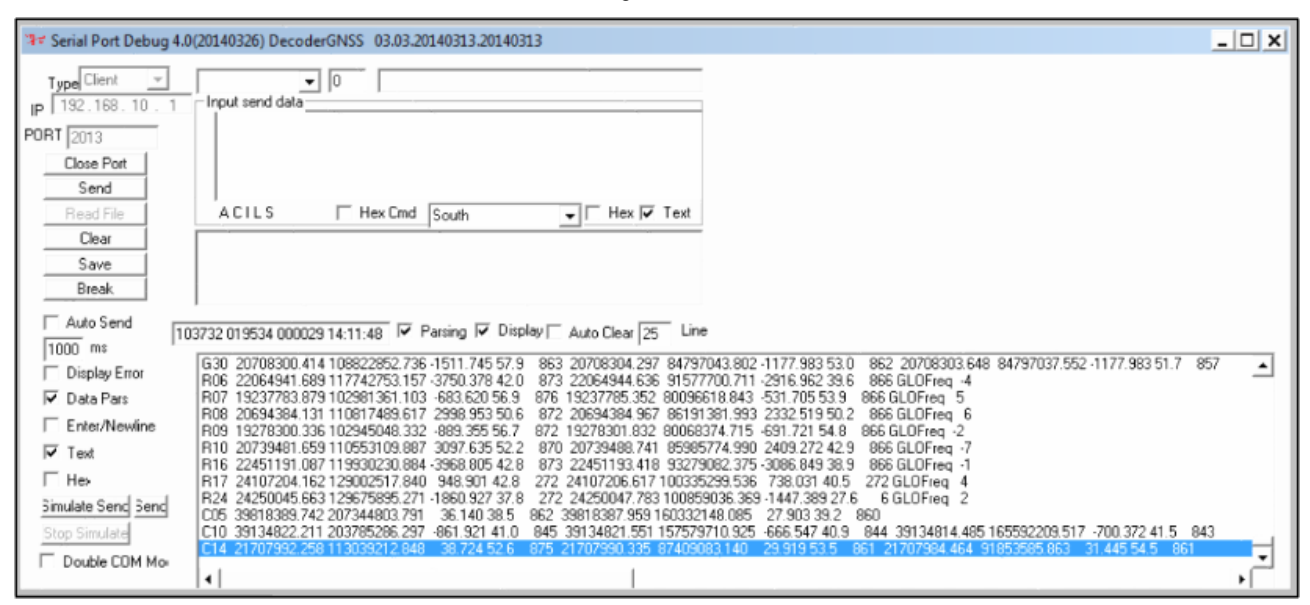

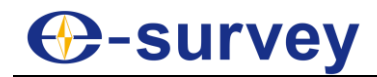

#### 3.3.8 Alerts

When NET20 Plus system or program exception occurs, NET20 Plus will use e-mail or cell phone text messages to notify manager in time for maintenance.

| NET20 PLUS Referenc | e Station     |                     |
|---------------------|---------------|---------------------|
|                     | e stution     |                     |
| Summary             |               |                     |
| System Information  |               |                     |
| System Information  |               | Alerts              |
| GPS Status          | F-Mail Alerts | Contraction Encoded |
| Satellites          | E-muir Alorta |                     |
| Data Transmission   |               |                     |
| Data Recording      | CMC Alasta    |                     |
| Configuration       | SMS Alerts    | C Enable Disable    |
| Reference Station   |               |                     |
| GNSS Configuration  |               |                     |
| Tracking Satellites | Submit        | Reload              |
| Network             |               |                     |
| Dynamic DNS         |               |                     |
| Ntrip Server        |               |                     |
| Recording           |               |                     |
| Port Configuration  |               |                     |
| Alerts              |               |                     |
| SNMPD               |               |                     |
| Firewall            |               |                     |
| VPN Client          |               |                     |
| Registration        |               |                     |
| Download            |               |                     |
| System Management   |               |                     |
| Configuration Set   |               |                     |

Figure 3-27

#### 3.3.9 Registration

When NET20 Plus receiver expires, you need to register it. Enter the registration code and click Submit, then instrument registration will be completed.

| NET20 PI US Rofor    | onco Station    |                          |          |        |
|----------------------|-----------------|--------------------------|----------|--------|
| METZUT LUG KEICI     |                 |                          |          |        |
| Summary              |                 |                          |          |        |
| System Information   |                 |                          |          |        |
| I System Information |                 |                          |          |        |
| LGPS Status          | Device Serial   | NET2009035008L           |          |        |
| Satellites           | Old AuthCode    | 57E958CDE44C267359F18BCC | 0A530FDF |        |
| Date Transmission    | Expire Date     | 20191128                 |          |        |
| Data Transmission    | Register Status | NORMAL                   |          |        |
| Data Recording       | AuthCode        |                          |          |        |
| Configuration        |                 |                          |          |        |
| Reference Station    |                 |                          |          |        |
| GNSS Configuration   |                 |                          |          |        |
| Tracking Satellites  |                 |                          |          |        |
| Network              |                 |                          |          |        |
| Dynamic DNS          |                 |                          |          |        |
| Ntrip Server         | 5               | ubmit                    |          | Reload |
| Recording            |                 |                          |          |        |
| Port Configuration   |                 |                          |          |        |
| Alerts               |                 |                          |          |        |
| ISNMPD               |                 |                          |          |        |
| Firewall             |                 |                          |          |        |
| VPN Client           |                 |                          |          |        |
| Registration         |                 |                          |          |        |

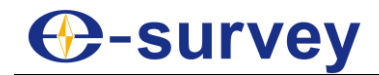

#### 3.4 Download

Download data stored in the NET20 Plus receiver through the network connection. Alternatively, you can connect to NET20 Plus receiver for copying data via USB cable.

| NET20 PLUS          | Reference St | tation  |                 |               |                   |                                       |
|---------------------|--------------|---------|-----------------|---------------|-------------------|---------------------------------------|
| Summary             |              |         |                 |               |                   |                                       |
| System Information  |              |         |                 |               |                   |                                       |
| System Information  |              |         |                 |               |                   |                                       |
| GPS Status          | Select       | 201007  | Size            | Creation Time | Modification Time | Operation<br>ETP Rush Doumland Delete |
| Satellites          |              | 201907  | 3 1276          | 18            | 175               | ETP Push Download Delete              |
| Data Transmission   |              | 201909  | 2 354G          |               |                   | FTP Push Download Delete              |
| Data Recording      |              | 201000  | 2.0040          | 8             |                   | THI TUSH DOWNIDUG DEICC               |
| Configuration       | Select All   | Package | Delete Selected |               |                   |                                       |
| Reference Station   |              |         |                 |               |                   |                                       |
| GNSS Configuration  |              |         |                 |               |                   |                                       |
| Tracking Satellites |              |         |                 |               |                   |                                       |
| Network             |              |         |                 |               |                   |                                       |
| Dynamic DNS         |              |         |                 |               |                   |                                       |
| Ntrip Server        |              |         |                 |               |                   |                                       |
| Recording           |              |         |                 |               |                   |                                       |
| Port Configuration  |              |         |                 |               |                   |                                       |
| Alerts              |              |         |                 |               |                   |                                       |
| SNMPD               |              |         |                 |               |                   |                                       |
| Firewall            |              |         |                 |               |                   |                                       |
| VPN Client          |              |         |                 |               |                   |                                       |
| Registration        |              |         |                 |               |                   |                                       |
| Download            |              |         |                 |               |                   |                                       |

Figure 3-29

#### 3.5 System Management

The users can upgrade the firmware, view logs, enable or disable the login, and format internal disk.

| NET20 PLUS R                                                                                                    | eference Station                                                                                                    |
|----------------------------------------------------------------------------------------------------|----------------------------------------------------------------------------------------------------|
| Summary<br>System Information<br>  System Information<br>  GPS Status<br>  Satellites<br>  Data Transmission                                | Online Upgrade 1. Upload File Choose File No file chosen Upgrade                                                                                                    |
| Data Recording<br>Configuration<br>  Reference Station<br>  GNSS Configuration<br>  Tracking Satellites<br>  Network                        | Remote Debug<br>Enable  Disable Submit                                                                                                    |
| Dynamic DNS<br>  Ntrip Server<br>  Recording<br>  Port Configuration<br>  Alerts<br>  SNMPD<br>  Firewall<br>  VPN Client<br>  Registration | View Logs         1. APP Log       Download       View         2. OS Log       Download       View         3. Kernel Log       Download       View         4. Audit Log       Download       View |
| Download<br>System Management                                                                                                    |                                                                                                    |

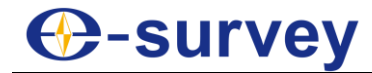

#### Note:

- 1. Log view part are abnormal operation of storage systems and procedures of a record;
- 2. When setting the security login, the admin account is the administrator account and the guest account can only view the information.

#### 3.6 Help

Here provide operating guidelines for NET20 Plus introductory guiding.

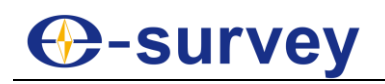

#### 4 Operation

#### 4.1 Power on

Press the red power button on the panel, and until the initialization is completed, you can see the main menu display on OLED screen as shown in figure 4-1.

| Posit: | ion Info            |         | \$ 🛜 🚛 1 | 00%      |
|--------|---------------------|---------|----------|----------|
| Time:  | 1980-01-06 08:00:00 |         |          |          |
| Lon :  | 122.00000000        | PDOP: 0 | 0.000    |          |
| Lat :  | 31.00000000         | HDOP: 0 | 0.000    | <b>.</b> |
| High:  | 0.000               | SV : 0  | 2        | 1/5      |

Figure 4-1

Press left or right soft key to view the current IP information of Ethernet, WIFI, GPRS and VPN.

| Ethernet   | Port:80       | ●\$〒■100%       |
|------------|---------------|-----------------|
| DHCP:      | ON            |                 |
| IP Addr:   | 0.0.0.0       | 4               |
| Mask:      | 0.0.0.0       | )               |
| Gateway:   | 0.0.0.0       | 25              |
|            | Figure 4-2    |                 |
| ∦ifi Info. |               | ♦♦३३व••••       |
| Mode:      | Master        |                 |
| IP Addr:   | 192.168.10.1  | 4               |
| Mask:      | 255.255.255.0 | )               |
| Gateway:   | 0.0.0.0       | 务会              |
|            | Figure 4-3    |                 |
| GPRS Info. |               | ♦♦\$\$\$ 🖬 100% |
| Power:     | OFF           |                 |
| IP Addr:   | 0.0.0.0       | 4               |
| Mask:      | 0.0.0.0       | Þ               |
| Gateway:   | 0.0.0.0       | ₩ <u></u>       |
|            | Figure 4-4    |                 |
| VPN Info.  |               | ●≯중■100%        |
| Switch:    | OFF           |                 |
| IP Addr:   | 0.0.0         | 4               |
| Server:    |               |                 |
|            |               | 转               |

Figure 4-5

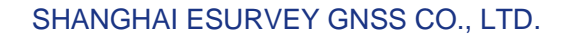

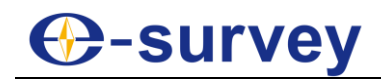

#### 4.2 Quick setting

You can quickly set the receiver by the panel key. It includes six parts: device info, start record, transmit data, network settings, antenna settings and other settings.

**Start Record:** In the main interface, lightly press F2 key you can see the options shown in figure 4-6.

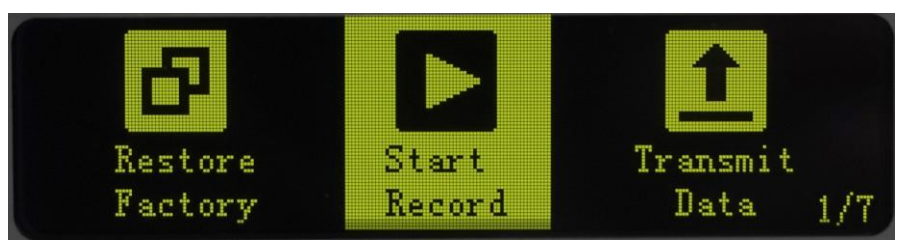

Figure 4-6

Lightly press power key to confirm, then enter into "Start Record", you can see the page shown in figure 4-7.

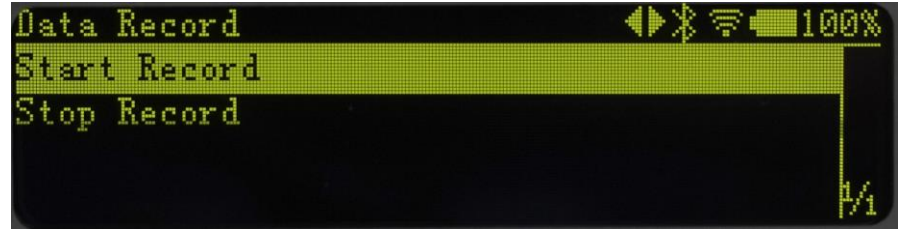

Figure 4-7

When the static is stopped, the cursor stops at the row of "Start Record"

#### Transmit Data:

When you transmit data by the panel, first you need to set the transmission parameters in the WEB UI page, then you can operate the panel. There are not transmission parameters settings on the setup panel.

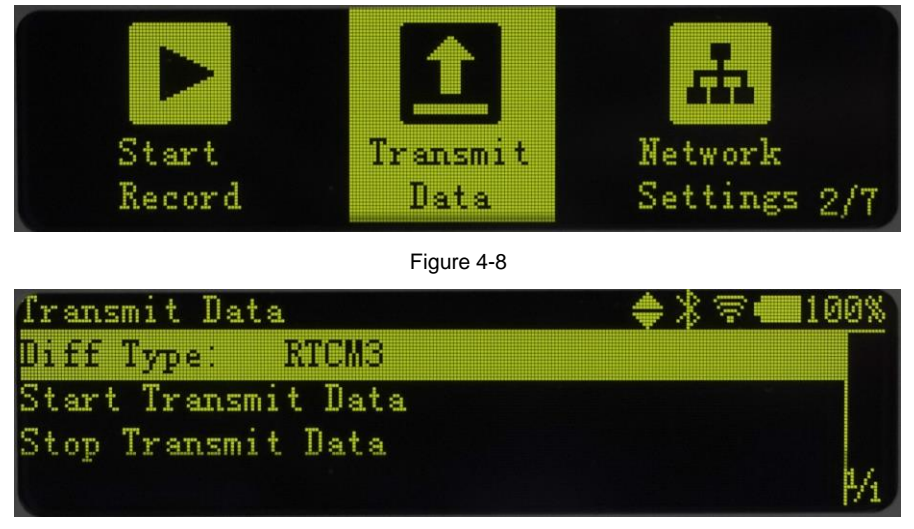

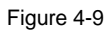

You can quickly set differential type, start and stop transmit data.

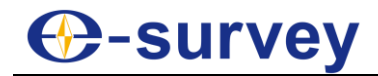

#### **Network Settings:**

NET20 Plus network settings can be set to automatically obtain the IP or choose a static IP mode.

| Transmit<br>Data Network<br>Settings                                                                | Antenna<br>Settings 3/7           |
|----------------------------------------------------------------------------------------------------|-----------------------------------|
| Figure 4-10                                                                                         |                                   |
| Ethernet Setting           DNCP:         ON           IP Addr:            Mask:            Gateway: | ◆ 券 奈                             |
| Figure 4-11                                                                                         |                                   |
| WiFi Setting<br>Mode: Master                                                                        | <b>●</b> ≱╤ <b></b> 100%          |
| IP Addr:<br>Mask:<br>Gateway:                                                                       | - <b>4</b><br>- <b>1</b><br>- 26, |
| Figure 4-12                                                                                         |                                   |
| GPRS Setting<br>Power: Close                                                                        | ●券寮•100%                          |
| IP Addr:<br>Mask:                                                                                   | -                                 |
| Gateway:                                                                                            | - 95                              |

Figure 4-13

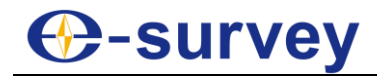

#### Antenna settings:

It shows the antenna parameters, including station name, antenna type and antenna height, set in the Web UI.

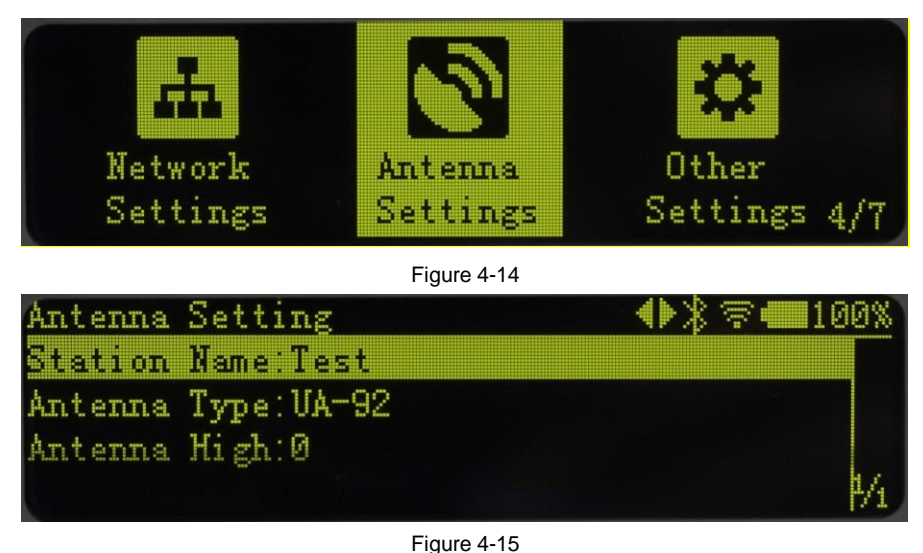

#### Other settings:

Other settings could set the OLED language display, OLED brightness, OLED turned off interval.

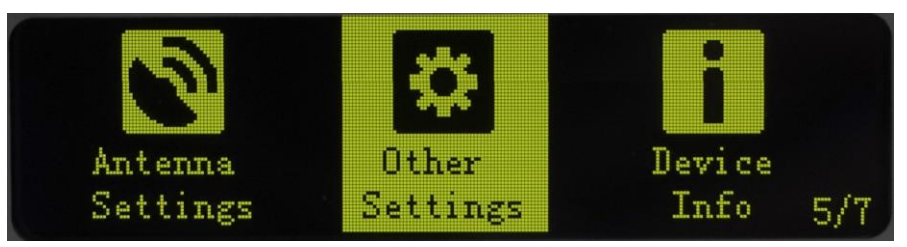

Figure 4-16

| Other Settings |         | ♠\$╤ॖॖॖ∰100% |
|----------------|---------|--------------|
| Language:      | ENGLISH |              |
| Brightness:    | 7       |              |
| TurnOff OLED:  | SMIN    |              |
|                |         | ₽/1          |

Figure 4-17

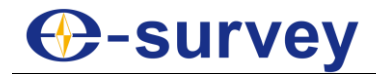

#### **Device information:**

In this page, you can get the information of device model, device serial, hardware version and BOOT version.

| -                 |              |                        |
|-------------------|--------------|------------------------|
| Other<br>Settings | Device       | Restore<br>Fectory 6/7 |
| www.waaaayaa      | Figure 4-18  | I dectory 0/1          |
| Device Info       |              | ♦♦\$\$\$               |
| Device Model:     | NET20 PLUS   |                        |
| Device Serial:    | NET20E009100 | )8G                    |
| Hardware Ver:     | NSC200II-V1. | 2-RS485 🕨              |
| BOOT Ver:         | 1.14         | <b>₽</b> /2            |
|                   | Figure 4-19  |                        |
| Device Info       |              | ♦ 🕪 🖇 🕿 🖬 100%         |
| OS Ver            | 416-119      | 9 (20200828)           |

| Figure 4-19 |                         |      |  |  |  |
|-------------|-------------------------|------|--|--|--|
| Device Info | ●***                    | 100% |  |  |  |
| OS Ver:     | 4.1.6 - 1.19 (20200828) |      |  |  |  |
| App Ver:    | 2.12-220107             | 4    |  |  |  |
| Web Ver:    | 2.12                    |      |  |  |  |
|             |                         |      |  |  |  |

#### Figure 4-20

1.01

#### **Restore factory**

In this page, you can restore to factory settings.

MCU Ver:

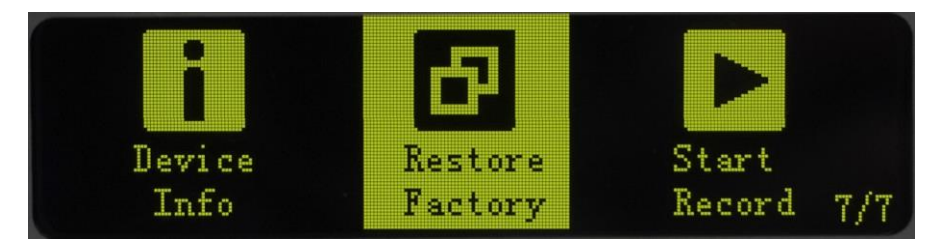

Figure 4-21

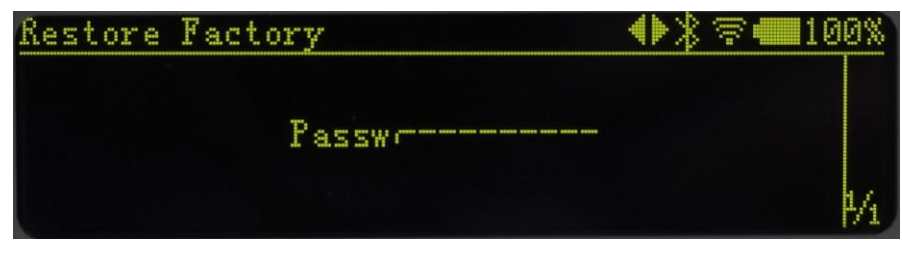

Figure 4-22

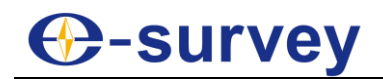

#### **5** Accessories

|     | Net20 Plus   |          |              |                                                                           |              |  |  |
|-----|--------------|----------|--------------|---------------------------------------------------------------------------|--------------|--|--|
| NO. | ltems        | Quantity | Model        | Description                                                               | Picture      |  |  |
| 1   | Carton Box   | 1        |              |                                                                           |              |  |  |
| 2   | Net20 Plus   | 1        |              |                                                                           | $\leftarrow$ |  |  |
| 3   | Charger      | 1        | PSAA30R-150  | 2-pin Lemo power cable<br>Input: 100~240V~0.8A 50-60Hz<br>Output: 15v, 2A |              |  |  |
| 4   | 5-Pin Cable  | 1        | TC-183       | For serial data output                                                    | O.           |  |  |
| 5   | 7-Pin Cable  | 1        | TC.GK428.ABL | For internal storage access only                                          | Q            |  |  |
| 6   | Serial Cable | 1        |              | Female to female, cross serial cable                                      | Q            |  |  |
| 7   | 4G Antenna   | 1        |              | External 4G network antenna                                               | £            |  |  |
|     |              |          |              |                                                                           |              |  |  |
|     |              |          |              | Optional                                                                  |              |  |  |
| 1   | Antenna      | 1        | UA91         | Choke Ring Antenna, Multi-frequency                                       | C. un vit    |  |  |
| 2   | Antenna      | 1        | СМ004        | Choke Ring Antenna, Multi-frequency                                       |              |  |  |
| 3   | Antenna      | 1        | UA35         | GNSS Antenna                                                              |              |  |  |
| 4   | Cable        | 1        | TNC-TNC      | 5m, 15m, 30m                                                              |              |  |  |
| 5   | Software     | 1        | NTRIPCaster  | Single base station                                                       |              |  |  |
| 6   | Software     | 1        | GNSS.Net     | VRS network                                                               |              |  |  |

#### Table 5-1 Accessories of NET20 Plus

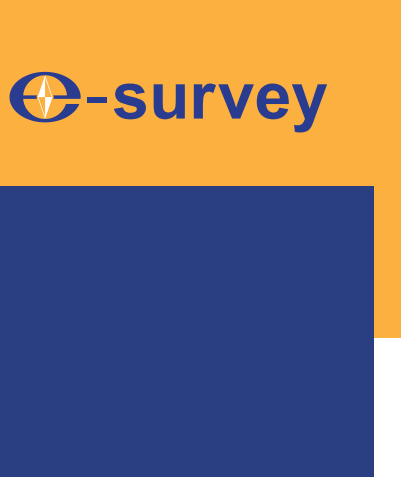

## To be the leading provider of high-precision professional, solution & service in the global geospatial industry

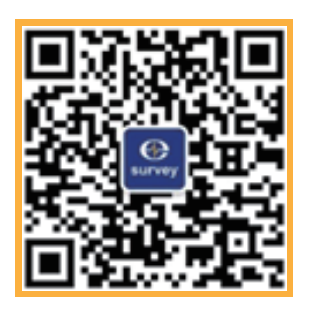

#### Shanghai eSurvey GNSS Co., Ltd.

Address: Building 4, No.651 Wanfang Rd, Pujiang Town, Minhang District, Shanghai, China E-mail: Sales: <u>info@esurvey-gnss.com</u> Hotline: +86 400-999-8088 Website: <u>https://esurvey-gnss.com/</u>